# **Dokumentation KNX-S Gateway**

(Version 1.1 / 03.10.2018)

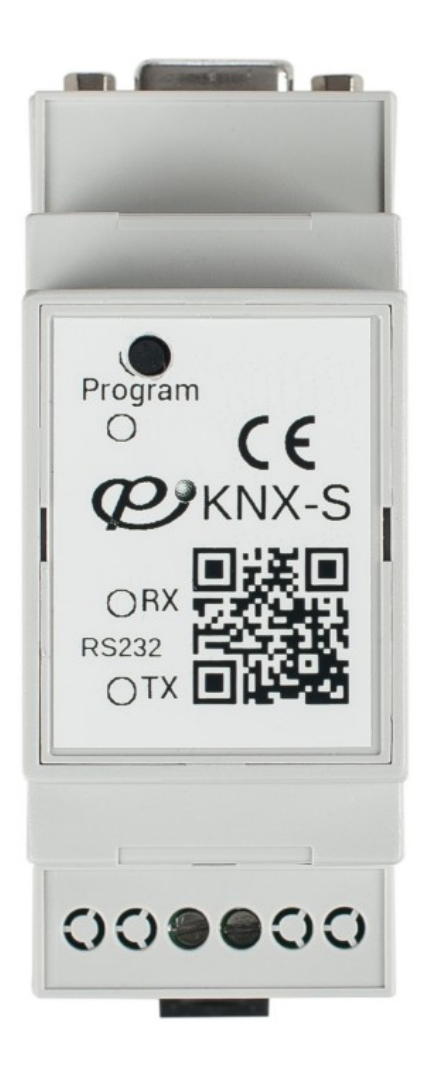

# Inhaltsverzeichnis

| Lieferumfang / Funktionsbeschreibung                                            |     | .2 |
|---------------------------------------------------------------------------------|-----|----|
| Installation                                                                    |     | .3 |
| KNX-Bus                                                                         | 3   |    |
| Serielle Schnittstelle KNX-Gateway                                              | 3   |    |
| Kabelbelegung für NI-Controller                                                 | 3   |    |
| Kabelbelegung für NX-Controller                                                 | 3   |    |
| KNX Konfiguration                                                               |     | .3 |
| Einbindung in das NetLinx Programm                                              |     | .4 |
| Von einem AMX-Controller werden die Gruppenadressen in das KNX-Gateway gelad    | en4 |    |
| Mittels einer CSV-Tabelle werden die Gruppenadressen in das KNX-Gateway geladen | n5  |    |
| Übertragen per NetLinx Studio (empfohlen)                                       | 5   |    |
| Übertragen per FTP-Programm                                                     | 5   |    |
| Aufbau der CSV Datei                                                            | 6   |    |
| AMX-API                                                                         | 7   |    |
| Diagnose / Inbetriebnahme                                                       | 7   |    |
| Befehle vom NetLinx-Programm an das COMM-Modul per ,send_command'               | 7   |    |
| Rückmeldungen                                                                   | 8   |    |
| Rückmeldungen vom piKNX-S-Modul an das NetLinx-Programm                         | 10  |    |
| KNX-Helper                                                                      | 11  |    |
| Funktionen                                                                      | 11  |    |
| Konstanten                                                                      | 12  |    |
| KNX Datentypen                                                                  | 12  |    |

## Lieferumfang / Funktionsbeschreibung

Zum Lieferumfang gehört das KNX-Gateway und ein USB-Stick, auf dem sich die Produktbeschreibung, Dokumentation, Software-Treiber sowie Programmbeispiele befinden. Das KNX- Gateway ist die Schnittstelle zwischen KNX-Bus und AMX-Controller (NI.../ NX...). Damit die Systeme miteinander kommunizieren können, muss ein Software-Treiber in den AMX-Controller eingebunden werden. Mit Hilfe dieses Treibers können Werte von einem AMX-System an einen KNX-Bus gesendet und empfangen werden.

Des Weiteren müssen dem KNX-Gateway diejenigen Gruppenadressen mitgeteilt werden, die von einem AMX-Controller aus gesteuert werden sollen. Das "Laden" dieser Gruppenadressen kann auf drei verschiedene Arten vollzogen werden.

- Von einem AMX Controller werden die Gruppenadressen in das KNX-Gateway geladen.
- Mittels einer CSV-Tabelle werden die Gruppenadressen in das KNX-Gateway geladen.
- Die Gruppenadressen werden von dem KNX Programmierer in das KNX-Gateway geladen. (siehe KNX Handbuch für KNX-S-knx.comm)

Das "Laden" der Adressen wird im weiteren Dokumentationsverlauf noch detailliert beschrieben.

# Installation

#### KNX-Bus

Der KNX-Bus wird an die 2-polige Schraubklemme angeschlossen. Die Polarität des KNX-Bussystems ist am Gateway

entsprechend der Polung gekennzeichnet.

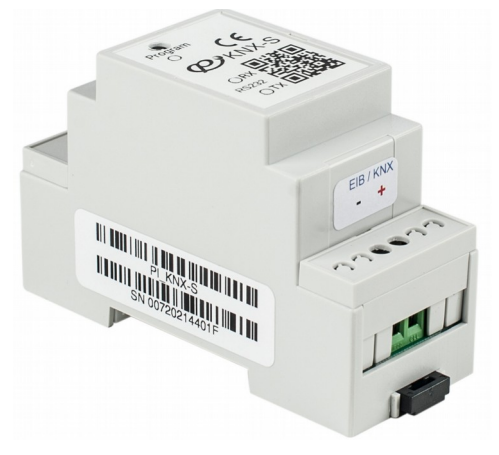

Abbildung 1: KNX Bus Klemmen

# 

Abbildung 2: Serieller Anschluss

#### Serielle Schnittstelle KNX-Gateway

Am KNX-Gateway ist eine 9-polige Sub-D-Buchse.

Belegung: Pin 2: TxD Pin 3: RxD Pin 5: GND

#### Kabelbelegung für NI-Controller

9-Pol Stecker (Gateway): Pin 2: TxD Pin 3: RxD Pin 5: GND 9-Pol Buchse (Controller): Pin 2: RxD Pin 3: TxD Pin 5: GND

#### Kabelbelegung für NX-Controller

| 9-Pol Stecker (Gateway): | Phönix Schraub-Klemme: |
|--------------------------|------------------------|
| Pin 2: TxD               | Klemme 2: RxD          |
| Pin 3: RxD               | Klemme 3: TxD          |
| Pin 5: GND               | Klemme 1: GND          |

# **KNX Konfiguration**

Die Physikalische Adresse auf dem KNX-Bus kann vom KNX Programmierer geändert werden. Per Default steht diese auf 15.15.255.

Eine weitere Konfiguration durch den KNX-Programmierer muss nicht vorgenommen werden.

## **Einbindung in das NetLinx Programm**

Je nachdem wie das Gateway konfiguriert werden soll, muss das passende NetLinx Modul eingebunden werden.

Hierbei werden 2 Möglichkeiten unterschieden.

- Konfiguration durch den AMX Programmierer. Hier sind maximal 1000 Gruppenadressen möglich. Der KNX Programmierer konfiguriert hier, bei Bedarf, nur die Physikalische Adresse des KNX Gateways. Die Restliche Konfiguration wird durch den AMX Programmierer vorgenommen.
- Konfiguration durch den KNX Programmierer. Hier sind maximal 250 Gruppenadressen möglich. Das NetLinx Modul bezieht hierbei die ganze Konfiguration aus dem KNX-Gateway.

Die einzelnen Möglichkeiten werden nachfolgend beschrieben.

# Von einem AMX-Controller werden die Gruppenadressen in das KNX-Gateway geladen

Das AMX-Modul "piKNX-S\_AMX-1000" konfiguriert das KNX-Gateway und die genutzte serielle Schnittstelle automatisch. Eine zusätzliche Konfiguration der seriellen Schnittstelle darf nicht durchgeführt werden. Damit die Systeme miteinander kommunizieren können, müssen dem KNX-Gateway diejenigen Gruppenadressen und deren Datentypen mitgeteilt werden, die von einem AMX- Controller aus gesteuert werden sollen.

#### **Beispiel Einbindung des Moduls**

```
define_device
dvPI_KNS_S = 5001:1:0; // Serielle Schnittstelle
vdvKnx = 33001:1:0; // Virtuelles Device zur Ansteuerung
define_module 'piKNX-S_AMX-1000' PI_KNX_seriell (vdvKnx, dvPI_KNS_S);
```

Die Konfiguration kann mit den folgenden Kommandos ausgeführt werden:

#### Beispiel per NetLinx "Send\_Command":

```
send_command vdvKNX, ``ADD-1,1/0/1,DPT-9,Außentemperatur``;
send_command vdvKNX, ``ADD-2,1/0/6,DPT-9,Innentemperatur``;
send_command vdvKNX, ``ADD-3,1/2/3,DPT-9,Solltemperatur``;
```

#### **Beispiel per Funktion:**

| knxAdd(vdvKnx, | 1, | `1/0/1`, | `DPT-9`, | `Außentemperatur`);            |
|----------------|----|----------|----------|--------------------------------|
| knxAdd(vdvKnx, | 2, | `1/0/1`, | `DPT-9`, | `Innentemperatur `);           |
| knxAdd(vdvKnx, | З, | `1/0/1`, | `DPT-9`, | <pre>`Solltemperatur `);</pre> |

Vom Netlinx-Programm kann man die Gruppenadressen über den sogenannten Objektindex ansprechen. In den oben aufgeführten Beispielen ist der Objektindex jeweils fett dargestellt.

Hierdurch wird dem AMX-Modul die zur Steuerung und Rückmeldung gewünschte Gruppenadresse und deren Datenformat auf dem KNX-Bus bekannt gemacht.

KNX-Daten, wie z. B. eine Temperatur im 2-Byte Format oder eine Uhrzeit im 3-Byte Format, konvertiert das Modul automatisch in das entsprechende, lesbare NetLinx-Format.

Beispiel für – Abfragen der Uhrzeit über die Gruppenadresse mit dem Objektindex 21

send\_command vdvKNX, "`Poll-21"; Konvertierte Rückmeldung vom AMX-Modul im Data\_Event String Handler: "`SET-21,12:30:27";

Beispiel für - Setze Sollwert Temperatur auf 23,7 Grad

send\_command vdvKNX, "`SET-17,23.7`";

# Mittels einer CSV-Tabelle werden die Gruppenadressen in das KNX-Gateway geladen

Der KNX Programmierer hat die Möglichkeit die benötigten Gruppenadressen in einer CSV-Datei auszugeben. Diese können direkt zum Eintragen in ein AMX-System genutzt werden.

#### Der Vorteil beim Import der CSV-Datei ist, dass Gruppenadresse, Datentyp und der Kommentar automatisch richtig gesetzt werden.

Die CSV-Datei muss hierzu nur auf den Master übertragen werden und anschließend mit dem "LOADTABLE"-Kommando geladen werden.

Die Gruppenadressen werden der Reihe nach nummeriert eingetragen. Ungültige Zeilen werden ignoriert.

Zur Übertragung gibt es zwei Möglichkeiten:

#### Übertragen per NetLinx Studio (empfohlen)

Die Datei wird im NetLinx Studio-Workspace unter "Other" mit "Add Existing Other File" eingebunden. Der Eintrag unter "Master Directory" sollte nicht verändert werden. Durch Rechtsklick auf den Dateieintrag und Auswahl von "Quick Load File" wird Diese auf den AMX-Controller übertragen.

#### Übertragen per FTP-Programm

Die Datei kann auch mit einem handelsüblichen FTP-Programm auf den AMX-Controller übertragen werden.

Zur Übertragung der Datei sind User und Passwort vom NetLinx Master mit FTP Rechten erforderlich.

#### Aufbau der CSV Datei

Der KNX Programmierer hat die Möglichkeit die benötigten Gruppenadressen in einer CSV-Datei auszugeben. Diese können direkt zum Eintragen in ein AMX-System genutzt werden. Die CSV-Datei sollte am besten per "Tab" getrennt exportiert werden, wobei auch die Trennung per Komma unterstützt wird.

|    | A          | В          | С               | D       | E       | F          | G           | Н             | - I      |
|----|------------|------------|-----------------|---------|---------|------------|-------------|---------------|----------|
| 1  | Main       | Middle     | Sub             | Address | Central | Unfiltered | Description | DatapointType | Security |
| 2  | Privathaus |            |                 | 0/-/-   |         |            |             |               | Auto     |
| 3  |            | Schalten   |                 | 0/0/-   |         |            |             |               | Auto     |
| 4  |            |            | Licht 1         | 0/0/1   |         |            |             | DPST-1-1      | Auto     |
| 5  |            |            | Licht 2         | 0/0/2   |         |            |             | DPST-1-1      | Auto     |
| 6  |            |            | Licht 3         | 0/0/3   |         |            |             | DPST-1-1      | Auto     |
| 7  |            |            | Licht 4         | 0/0/4   |         |            |             | DPST-1-1      | Auto     |
| 8  |            |            | Licht 5         | 0/0/5   |         |            |             | DPST-1-1      | Auto     |
| 9  |            |            | Licht 6         | 0/0/6   |         |            |             | DPST-1-1      | Auto     |
| 10 |            | Dimmen     |                 | 0/1/-   |         |            |             |               | Auto     |
| 11 |            | Feedback   |                 | 0/2/-   |         |            |             |               | Auto     |
| 12 |            |            | Licht Status 1  | 0/2/0   |         |            |             | DPST-1-11     | Auto     |
| 13 |            |            | Licht Status 2  | 0/2/1   |         |            |             | DPST-1-11     | Auto     |
| 14 |            |            | Licht Status 3  | 0/2/2   |         |            |             | DPST-1-11     | Auto     |
| 15 |            |            | Licht Status 4  | 0/2/3   |         |            |             | DPST-1-11     | Auto     |
| 16 |            |            | Licht Status 5  | 0/2/4   |         |            |             | DPST-1-11     | Auto     |
| 17 |            |            | Licht Status 6  | 0/2/5   |         |            |             | DPST-1-11     | Auto     |
| 18 |            | Temperatur |                 | 0/3/-   |         |            |             |               | Auto     |
| 19 |            |            | Ist Temperatur  | 0/3/0   |         |            |             | DPST-9-1      | Auto     |
| 20 |            |            | Außentemperatur | 0/3/1   |         |            |             | DPST-9-1      | Auto     |
| 21 |            |            | Soll Temperatur | 0/3/2   |         |            |             | DPST-9-1      | Auto     |
| 22 |            | Sonstide   |                 | 0/4/-   |         |            |             |               | Auto     |

Fehler: Verweis nicht gefunden-Programm.

Nicht benötigte Zeilen können aus dem CSV-File entfernt werden. Eventuelle Kopfzeilen werden vom Modul ignoriert.

Die Spalte C "Sub" wird als Kommentar übernommen.

Die Spalte D "Address" wird als Gruppenadresse übernommen.

Die Spalte H "DatapointType" wird als DTP übernommen.

Die folgenden Spalten werden vom Modul ignoriert, dürfen aber nicht entfernt werden.

- Spalte A "Main"
- Spalte B "Middle"
- Spalte E "Central"
- Spalte F "Unfiltered"
- Spalte G "Description"
- Spalte I "Security"

#### AMX-API

#### Diagnose / Inbetriebnahme

Die Kommandos müssen per "send\_command" an das virtuelle Device Port 1 gesendet werden.

Um Terminal-Ausgaben sehen zu können, müssen diese vorher mit dem Befehl "msg on" im Terminalprogramm aktiviert werden.

| Kommando                         | Beschreibung                                                                                                    |
|----------------------------------|----------------------------------------------------------------------------------------------------|
| ?FWVERSION                       | Gibt die Gateway-Firmware im Detail aus.                                                                                                    |
| ?STATUS                          | Gibt eine Zusammenfassung des aktuellen Modul-Status, sowie<br>die letzten Logmeldungen aus.                                                                                                    |
| ?VERSION                         | Gibt detaillierte Versionsinformationen im Terminal aus.<br>Die gleichen Informationen werden auch per String an das<br>virtuelle Device gesendet.                                                                                                    |
| DEBUG- <level></level>           | Legt die Arten der ausgegebenen Debug-Meldungen im<br>Terminalfenster fest.<br>Level :<br>1 = nur Fehler;<br>2 = Fehler und Warnungen; zusätzliche Diagnosemeldungen wie<br>die angesteuerten Gruppenadressen und empfangene<br>Telegramme;<br>3 = Fehler, Warnungen und Infos;<br>4 = detaillierte Infos;                                          |
| LISTTABLE                        | Gibt die Liste, der im Modul eingetragenen Gruppenadressen und<br>deren Datentypen mit dem dazugehörigen Objektindex im<br>Terminalfenster aus.                                                                                                    |
| REINIT                           | Erzwingt ein Neueinlesen der Konfiguration vom Gateway.                                                                                                    |
| SAVETABLE                        | Speichert die Liste, der im Modul eingetragenen<br>Gruppenadressen und deren Datentypen mit dem dazugehörigen<br>Objektindex in einer Datei auf dem AMX-Controller ab.<br>Beispiel: send_command 33001:1:0,'SAVETABLE'.<br>Im Terminalfenster ist folgende Ausgabe zu sehen:<br>KNX-S:Config saved to file <33001_KNX-<br>Config.txt>, view it with |
|                                  | http://10.6.2.117/33001_KNX-Config.txt.                                                                                                    |
|                                  | Auf dem AMX– Controller mit der IP Adresse 10.6.2.117 wird<br>die Liste unter dem Dateinamen "33001_KNX-Config.txt"<br>gespeichert.                                                                                                    |
| LOADTABLE- <filename></filename> | Lädt die KNX-Adressen aus der ETS5 - exportierten CSV-Datei.<br>Die Datei kann einfach mit NetLinx Studio übertragen werden.                                                                                                    |

#### Befehle vom NetLinx-Programm an das COMM-Modul per ,send\_command `

Befehle werden per "send\_command" an den Port 1 des virtuellen Device gesendet.

| Kommando                                  | Beschreibung                                                  |                                        |  |
|-------------------------------------------|---------------------------------------------------------------|----------------------------------------|--|
| GET- <object></object>                    | Fragt den aktuell intern bekannten Wert des Objektes ab.      |                                        |  |
| oder                                      | Es wird kein Paket auf dem KNX-Bus erzeugt.                   |                                        |  |
| ?GET- <objekt></objekt>                   | Dies kann genutzt werden, um Systeme bei Master zu Master     |                                        |  |
|                                           | Verbindung zu synchr                                          | onisieren.                             |  |
|                                           |                                                               |                                        |  |
|                                           | send_command vdv                                              | KNX,"`GET-17";                         |  |
|                                           | Setzt einen Poll-Befeh                                        | ıl auf dem KNX- Bus ab.                |  |
|                                           | Wird dieser beantwort                                         | tet, wird eine "SET"-Rückmeldung in    |  |
|                                           | Form eines Strings erz                                        | zeugt.                                 |  |
| POLL (Object)                             | Deisniellesfelt en des                                        | COMM Madel                             |  |
| FOLL-<00ject>                             | Beispielbeieni an das                                         | COMMINI-MODULE 21                      |  |
|                                           |                                                               | RNA, POII-ZI ;                         |  |
|                                           | Rückmeldung vom C(                                            | OMM-Modul:                             |  |
|                                           | "`SET-21,12:30:2                                              | 7";                                    |  |
|                                           | Setzt das Objekt auf d                                        | en entsprechenden Wert.                |  |
|                                           | Vor dem Senden wird                                           | eine Bereichsprüfung und Konvertierung |  |
|                                           | des zusendenden Wertes durchgeführt.                          |                                        |  |
| SET- <objekt>,<wert></wert></objekt>      |                                                               | ç                                      |  |
|                                           | Beispiel:                                                     |                                        |  |
|                                           | <pre>send_command vdvKNX,"'SET-5,20.4'"</pre>                 |                                        |  |
|                                           | send_command_vdvKNX,"'SET-3,5'"                               |                                        |  |
|                                           | Fügt der internen Liste des Moduls eine Gruppenadresse hinzu. |                                        |  |
|                                           | Wir empfehlen die Fu                                          | nktion "knxAdd()" zu nutzen.           |  |
|                                           | Parameter:                                                    |                                        |  |
|                                           |                                                               |                                        |  |
|                                           | Objet                                                         | Ubjektindex, unter der die Ruckmeidung |  |
|                                           | Objekt                                                        | und Ansteuerung erfolgt (1-230).       |  |
|                                           |                                                               | KNX Gruppenadresse in 2 oder 3-        |  |
| ADD-                                      | Grunnenadresse                                                | stelliger Notation                     |  |
| <datentyp> <k ommentar=""></k></datentyp> | Shuppenduresse                                                |                                        |  |
|                                           |                                                               | KNX Datentyp, siehe Abschnitt KNX-     |  |
|                                           | Datentyp                                                      | Datentypen.                            |  |
|                                           |                                                               |                                        |  |
|                                           |                                                               | Optionale Angabe eines Kommentars.     |  |
|                                           | Kommentar                                                     | Dieser wird bei der Diagnose mit       |  |
|                                           |                                                               | ausgegeben.                            |  |
|                                           |                                                               |                                        |  |

#### Rückmeldungen

#### Channels beim Modul "piKNX-S\_ETS-250"

Die Werte werden auf den Channels 1-250 abgebildet. Ist der Wert 0 ist der Channel OFF. Ein Wert größer 0 bedeutet, dass der Channel ON ist.

| Channel | Beschreibung                                                                                                    |
|---------|----------------------------------------------------------------------------------------------------|
| 1-250   | Aktueller Zustand des Objektes.<br>Hat das Objekt den Wert "0", ist der Channel OFF, ansonsten<br>ON.                                                                                      |
| 251     | Ein Gateway wurde an der seriellen Schnittstelle erkannt.                                                                                                    |
| 252     | Ist dieser Channel OFF, ist keine Interaktion möglich!                                                                                                    |
|         | Ist der Channel 251 ON und der Channel 252 OFF, wird die<br>Konfiguration des Gateway momentan noch ausgelesen bzw.<br>angepasst.                                                          |
|         | Ist der Channel 251 und der Channel 252 ON, wurde die aktuelle<br>Gateway-Konfiguration ausgelesen und das Gateway ist<br>einsatzbereit.                                                   |
| 253     | Die KNX Tabelle kann mit dem "ADD"- oder "LOADTABLE"-<br>Befehl geladen werden.<br>Das Polling bestimmter KNX-Adressen kann im Anschluss an<br>diese Eintragung direkt vorgenommen werden. |

#### Channels beim Modul "piKNX-S\_AMX-1000"

Die Werte werden auf den Channels 1-1000 abgebildet. Ist der Wert 0 ist der Channel OFF. Ein Wert größer 0 bedeutet, dass der Channel ON ist.

| Channel | Beschreibung                                                                                                    |
|---------|----------------------------------------------------------------------------------------------------|
| 1-1000  | Aktueller Zustand des Objektes.<br>Hat das Objekt den Wert "0", ist der Channel OFF, ansonsten<br>ON.                                                                                      |
| 1001    | Ein Gateway wurde an der seriellen Schnittstelle erkannt.                                                                                                    |
| 1002    | Ist dieser Channel OFF, ist keine Interaktion möglich!                                                                                                    |
|         | Ist der Channel 251 ON und der Channel 252 OFF, wird die<br>Konfiguration des Gateway momentan noch ausgelesen bzw.<br>angepasst.                                                          |
|         | Ist der Channel 251 und der Channel 252 ON, wurde die aktuelle<br>Gateway-Konfiguration ausgelesen und das Gateway ist<br>einsatzbereit.                                                   |
| 1003    | Die KNX Tabelle kann mit dem "ADD"- oder "LOADTABLE"-<br>Befehl geladen werden.<br>Das Polling bestimmter KNX-Adressen kann im Anschluss an<br>diese Eintragung direkt vorgenommen werden. |

#### Levels beim Modul "piKNX-S\_ETS-250"

| Level | Beschreibung                                             |
|-------|----------------------------------------------------------|
| 1-250 | Die Werte des Objektes werden auf die Levels abgebildet. |

#### Levels beim Modul "piKNX-S\_AMX-1000"

| Level  | Beschreibung                                             |
|--------|----------------------------------------------------------|
| 1-1000 | Die Werte des Objektes werden auf die Levels abgebildet. |

#### Rückmeldungen vom piKNX-S-Modul an das NetLinx-Programm

Rückmeldungen werden automatisch als STRING an das virtuelle Device gesendet.

| Feedback                             | Beschreibung                                                                                                    |
|--------------------------------------|----------------------------------------------------------------------------------------------------|
| MSG- <text></text>                   | Das COMM-Modul speichert die letzten zwanzig Ereignisse in<br>Abhängigkeit der Debug-Einstellungen(siehe AMX-API:<br>DEBUG-Kommando) und gibt diese auf Port 1 des virtuellen<br>Device aus.                                                    |
| SET- <objekt>,<wert></wert></objekt> | Rückmeldung: Das <objekt> wurde auf den <wert> gesetzt.<br/>Die Rückmeldung wird unabhängig von der Wertänderung bei<br/>jedem empfangenen KNX-Paket gesendet.<br/>Beispiel für Rückmeldungen:<br/>'SET-5,20.4';<br/>'SET-3,5';</wert></objekt> |
| DEBUG- <level></level>               | Der im Modul eingestellte Diagnose Level wird wiedergegeben,<br>siehe AMX-API: DEBUG-Kommando.                                                                                                    |

## **KNX-Helper**

Die Include-Datei "KNXHelper.axi" enthält einige Hilfsfunktionen und Konstanten für den AMX-Programmierer.

Durch die Verwendung dieser Funktionen wird der Code übersichtlicher und der Code-Compiler kann Tippfehler erkennen.

#### Funktionen

Die Funktionen wandeln die Parameter lediglich in den entsprechenden "send command" um.

| Funktion                               | Beschreibung                                                                                                    |
|----------------------------------------|----------------------------------------------------------------------------------------------------|
| knxGet(vdvKnx, nObjNr)                 | Liest den im Modul gespeicherten Wert aus.<br>Dies erzeugt KEINEN Befehl auf dem KNX Bus und sollte z.B.<br>zur Werte-Synchronisierung verwendet werden.<br>"vdvKnx" ist das virtuelle Device des Moduls.<br>"nObjNr" ist der Objekt-Index im Bereich 1-250.<br>Beispiel: knxGet (vdvKnx, 3);<br>Als Antwort generiert das Modul folgenden String:<br>"SET 3, 1"; |
| knxPoll(vdvKnx, nObjNr)                | Liest den aktuellen Wert vom KNX Bus aus.<br>Dies erzeugt einen Befehl auf dem KNX Bus.<br>"vdvKnx" ist das virtuelle Device des Moduls.<br>"nObjNr" ist der Objekt-Index im Bereich 1-250.<br>Beispiel: knxPoll(vdvKnx, 3);<br>Als Antwort generiert das Modul folgenden String:<br>"SET 3, 1";                                                                  |
| knxSet(vdvKnx, nObjNr,<br>lValue)      | Setzt den Wert des Objektes auf lValue.<br>"vdvKnx" ist das virtuelle Device des Moduls.<br>"nObjNr" ist der Objekt-Index im Bereich 1-250.<br>"lValue" ist der Wert für das Objekt als Ganzzahl LONG Wert.<br>Beispiel: knxSet(vdvKnx, 3, 20);<br>// Setzt Objekt 3 auf Wert 20                                                                                  |
| knxSetFloat(vdvKnx, nObjNr,<br>fValue) | <pre>Setzt den Wert des Objektes auf fValue. "vdvKnx" ist das virtuelle Device des Moduls. "nObjNr" ist der Objekt-Index im Bereich 1-250. "fValue" ist der Wert für das Objekt als Ganzzahl FLOAT Wert. Beispiel: knxSetFloat(vdvKnx, 3, 20.5);</pre>                                                                                                    |

#### Konstanten

| Konstante  | Beschreibung                                                       |  |  |
|------------|--------------------------------------------------------------------|--|--|
| KNX_DIM_UP | Typischer Wert für heller dimmen in einen Bereich von 0-100%.      |  |  |
| KNX_DIM_DN | Typischer Wert für dunkler dimmen in einen Bereich von 0-<br>100%. |  |  |
| KNX_DIM_SP | Typischer Wert um einen Dimm-Vorgang zu stoppen.                   |  |  |
| KNX_DIR_UP | Typischer Wert um die Jalousie auf zu fahren.                      |  |  |
| KNX_DIR_DN | Typischer Wert um die Jalousie ab zu fahren.                       |  |  |
| KNX_DIR_SP | Typischer Wert um das Verfahren der Jalousie zu stoppen.           |  |  |

Im Beispielprogramm werden folgende Konstanten verwendet:

### **KNX** Datentypen

Durch die Angabe der KNX-Datentypen kann das COMM-Modul

- die KNX-Daten automatisch in die richtigen Formate konvertieren
- eine Wert-Prüfung durchführen

Die Werte werden in der AMX-typischen Notation gesendet.

| KNX<br>Datentyp | KNX<br>Beschreibung     | typische<br>Verwendung | Konstante knxHelper.axi   | Wert Notation<br>(Bereich) |
|-----------------|-------------------------|------------------------|---------------------------|----------------------------|
| DPST-1          | Boolean                 | Schalten               | knxDPT_Boolean            | (0-1)                      |
| DPST-2          | 1-Bit controlled        |                        | knxDPT_1Bit_Controlled    | (0-3)                      |
| DPST-3          | 3-Bit controlled        | Dimmen                 | knxDPT_3Bit_Controlled    | (0-15)                     |
| DPST-4          | 1 Char                  |                        | knxDPT_1Char              | (0-255)                    |
| DPST-5          | 1 byte unsigned         |                        | knxDPT_1Byte_Unsigned     | (0-255)                    |
| DPST-6          | 1 byte signed           |                        | knxDPT_1Byte_Signed       | (-127 - +127)              |
| DPST-7          | 2 byte unsigned         | Lux                    | knxDPT_2Byte_Unsigned     | (0-65535)                  |
| DPST-8          | 2 byte signed           |                        | knxDPT_2Byte_Signed       | 20<br>-10                  |
| DPST-9          | 2 byte signed float     | Temperatur             | knxDPT_2Byte_Signed_Float | 20.5<br>-10.3              |
| DPST-10         | Time                    |                        | knxDPT_TIME               | 18:45:53                   |
| DPST-11         | Date                    |                        | knxDPT_DATE               | MM/DD/YY<br>11/23/18       |
| DPST-12         | 4-Byte unsigned         |                        | knxDPT_4Byte_Unsigned     |                            |
| DPST-13         | 4-Byte signed           |                        | knxDPT_4Byte_Signed       |                            |
| DPST-14         | 4-Byte signed float     |                        | knxDPT_4Byte_Signed_Float |                            |
| DPST-15         | 4-Byte Access           |                        | knxDPT_4Byte_Access       |                            |
| DPST-16         | 14 Byte String          |                        | knxDPT_14Byte_String      |                            |
| DPST-18         | 1 Byte Scene<br>control |                        | knxDPT_1Byte_Scene        |                            |

| KNX<br>Datentyp | KNX<br>Beschreibung            | typische<br>Verwendung                   | Konstante knxHelper.axi      | Wert Notation<br>(Bereich) |
|-----------------|--------------------------------|------------------------------------------|------------------------------|----------------------------|
| DPST-19         | 8 byte Date Time               |                                          | knxDPT_8ByteDateTime         |                            |
| DPST-20         | 1 byte unsigned 0-<br>255      |                                          | knxDPT_1Byte_Unsigned_STATUS | (0-255)                    |
| DPST-21         | 1 byte general<br>status 0-255 |                                          | knxDPT_1Byte_General_Status  | (0-255)                    |
| DPST-22         | 2 byte unsigned                |                                          | knxDPT_2Byte_Unsigned_Status |                            |
| DPST-23         | 2 byte Enum 8 0-7              |                                          | knxDPT_2Byte_Enum_8          |                            |
| SWITCH          |                                | Schalten                                 | knxDPT_SWITCH                |                            |
| 4BIT            |                                | Dimmen                                   | knxDPT_4BIT                  |                            |
| 1BYTE           |                                | Helligkeit /<br>Position                 | knxDPT_1Byte                 |                            |
| 2BYTE           |                                | Temperatur<br>nach<br>Konvertierung      | knxDPT_2BYTE                 |                            |
| 3BYTE           |                                | Uhrzeit /<br>Datum nach<br>Konvertierung | knxDPT_3BYTE                 |                            |
| 4BYTE           |                                |                                          | knxDPT_4BYTE                 |                            |

AMX und NetLinx sind geschützte Markennamen.